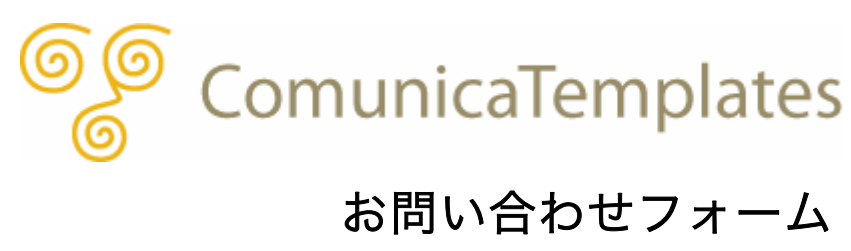

Copyright © Comunica Templates All Rights Reserved.

# お問い合わせフォーム

Comunica Templates のテンプレートでは、H.Fujimoto さんが開発された Movable Type 用メールフォームプラグイン V2.10 用に、テンプレートセットを用意しています。

| H.Fujimoto さんのサイト          | http://www.h-fj.com                              |
|----------------------------|--------------------------------------------------|
| メールフォームプラグイン<br>V2.10 の使い方 | http://www.h-fj.com/blog/mtplgdoc/mailformv2.php |

このメールフォームプラグインを使用することで、サイトの「お問い合わせ」ページに「お 問い合わせフォーム」を設置することができます。

ここでは、既に、メールフォームプラグイン V2.10 が Movable Type にインストール(サ ーバにアップロード)されていることを前提に、メールフォーム用テンプレートセットを使 用して、基本的なお問い合わせフォームを作成するまでをご説明します。

メールフォームの使い方における詳細は、H.Fujimoto さんの「メールフォームプラグイン V2.10 の使い方」(上記 URL 先)をご参照ください。

目次

\_\_\_\_\_

- (1) <u>テンプレートセットをサーバにアップロード</u>
- (2) <u>サンプルテンプレートのインストール</u>
- (3) メールフォームの基本設定
- (4) <u>注意事項</u>

## (1) テンプレートセットをサーバにアップロード

メールフォームプラグイン用に用意されているテンプレートセットを、サーバにアップロー ドします。FTP クライアントを立ち上げます。(ここでは FFFTP を使用します。)

Movable Type をインストールしているドメインの FTP サーバに接続します。 ここでは、「ftp.yourdomain.com」を選択し、「接続」をクリックします。

| <b>\$</b> FFFTP (*)                 |                   |           |    |        |    |
|-------------------------------------|-------------------|-----------|----|--------|----|
| 接続(F) コマンド(C) ブックマーク(B) 表示(V) ツール(1 | ) オプション(O) ヘルプ(H) |           |    |        |    |
| ■ ホスト 一覧                            | 🔀 か               | U III 🔳 😫 | 8  |        |    |
| 🖳 ftp.yourdomain.com                | 新規ホスト(N)          | 🗈 🗃 📃     |    |        | ~  |
|                                     | 新規ゲルーフ°(G)        | 名前        | 日付 | サイズ 種類 | 属性 |
|                                     | 設定変更(M)           |           |    |        |    |
|                                     |                   |           |    |        |    |
|                                     | 除(D)              |           |    |        |    |
|                                     | ↑ ↓               |           |    |        |    |
| 接続(S) 閉じる(O)                        | ヘルプ               |           |    |        |    |

FTP サーバへ接続ができたら、事前にサーバにインストール済みである Movable Type のフォルダを開きます。

ここでは、公開フォルダである「public\_html」 直下の「mt」 というフォルダに Movable Type がインストールされていますので、右側パネルにある「mt」 というフォルダを開きます。

| 🗫 ftp.yourdomain.com (*) - FFFTP |                              |                           |                    |              |             | 🛛 🔀       |
|----------------------------------|------------------------------|---------------------------|--------------------|--------------|-------------|-----------|
| 接続(F) コマンド(C) ブックマーク(B) 表示(V     | ) ツール <mark>(T)</mark> オプション | ン <mark>(0) ヘルプ(H)</mark> |                    |              |             |           |
| 🛡 🗶 🐺 🖊 🛧 🐴 🗶 🗠 🖴                | i 🔒 🖻 🌆 E                    | ∞ Jıs 無 カナ                | U III 🗰 😫          | 8            |             |           |
| 🔁 🗃 C:¥Program Files¥ffftp       |                              |                           | 🛿 🗃 🛛 /public_html |              |             | ✓         |
| 名前                               | 日付                           | サイズ 名                     | 前                  | 日付           | サイズ 種類      | 属性        |
| Pepuninst.exe                    | 2008/03/26 22:03             | 132, 196 🛄                | mt                 | 2009/01/25 2 | <dir></dir> | rwxr-xr-x |
| ffftp-1.93.exe                   | 2007/07/11 18:59             | 730,117                   |                    |              |             |           |
|                                  | 2007/06/24 11:37             | 229,467                   |                    |              |             |           |
|                                  | 2007/06/24 11:35             | 4.382                     |                    |              |             |           |
| history.txt                      | 2007/06/24 11:36             | 43,213                    |                    |              |             |           |
| D JRE32.DLL                      | 2002/03/22 4:13              | 27,648                    |                    |              |             |           |
| _                                |                              |                           |                    |              |             |           |
|                                  |                              |                           |                    |              |             |           |
|                                  |                              |                           |                    |              |             |           |
|                                  |                              |                           |                    |              |             |           |
|                                  |                              |                           |                    |              |             |           |

次に、左側パネルにて、ダウンロードしたテンプレートフォルダの中から「MailForm\_2\_10b」 フォルダを表示、これを開きます。

| 🗫 ftp.yourdomain.com (*) - FFFTP                                                      |                             |                        |                              |                             |                 |                        | X |
|---------------------------------------------------------------------------------------|-----------------------------|------------------------|------------------------------|-----------------------------|-----------------|------------------------|---|
| 接続(F) コマンド(C) ブックマーク(B) 表示(V) ツール(T) オプショ                                             | ン <mark>(0)</mark> ヘルプ(H    | )                      |                              |                             |                 |                        |   |
| 🦊 🖉 🗶 🔸 🛧 🏠 🗙 🖾 🔒 🖻 🐴                                                                 | i. Jis 🎘 🖠                  | ታ 🥑 🏭 🏢 😫              | 8                            |                             |                 |                        |   |
| 🔁 🗃 C:¥ComunicaTemplates¥ComunicaTemplatesT                                           | heme001 💌                   | 🔁 🗃 /public_html       | l/mt                         |                             |                 |                        | ~ |
| 名前日日付日日日日日日日日日日日日日日日日日日日日日日日日日日日日日日日日日日                                               | サイズ                         | 名前                     | 日付                           | サイズ                         | 種類              | 属性                     |   |
| MailForm_2_10b         2009/05/23 20:11           Webroot_MT         2009/05/23 20:11 | <dir><br/><dir></dir></dir> | addons 📄 alt-tmpl      | 2009/03/11 1<br>2009/03/11 1 | <dir><br/><dir></dir></dir> |                 | rwxr-xr-x<br>rwxr-xr-x |   |
| Webroot_YourSite         2009/05/23 20:11           マニュアル         2009/05/23 20:11    | <dir><br/><dir></dir></dir> | extlib                 | 2009/03/11 1<br>2009/03/11 1 | <dir><br/><dir></dir></dir> |                 | rwxr-xr-x<br>rwxr-xr-x |   |
| 二 元曲像 2009/05/23 20:11                                                                | <dir></dir>                 | import<br>lib          | 2009/03/11 1<br>2009/03/11 1 | <dir><br/><dir></dir></dir> |                 | rwxr-xr-x<br>rwxr-xr-x |   |
|                                                                                       |                             | mt-static<br>php       | 2009/03/11 1<br>2009/03/11 1 | <dir><br/><dir></dir></dir> |                 | rwxr-xr-x<br>rwxr-xr-x | ≡ |
|                                                                                       |                             | search_templates       | 2009/03/23<br>2009/03/11 1   | <dir></dir>                 |                 | rwxr-xr-x              |   |
|                                                                                       |                             | tools                  | 2009/03/11 1                 | <dir><br/>2 249</dir>       | html            | rwxr-xr-x              |   |
|                                                                                       |                             | mt-add-notify.cgi      | 2009/03/11 1                 | 401                         | cgi             | rwxr-xr-x              |   |
|                                                                                       |                             | mt-check.cgi           | 2009/03/11 1                 | 19,997                      | cgi             | rwxr-xr-x              |   |
|                                                                                       |                             | mt-config.cgi          | 2009/03/11 1                 | 751                         | cgi<br>cgi      | rwxr-xr-x              |   |
|                                                                                       |                             | mt-config.cgi-original | 2009/03/11 1                 | 1,647                       | cgi-orig<br>cgi | rw-rr<br>rwxr-xr-x     |   |
|                                                                                       |                             | mt-ftsearch.cgi        | 2009/03/11 1<br>2009/03/11 1 | 405<br>393                  | cgi<br>cgi      | rwxr-xr-x              | ~ |
| <                                                                                     | >                           | <                      |                              |                             |                 | 3                      | > |

中には「plugins」というフォルダが入っていますので、この「plugins」フォルダを更に開 き、「plugins > MailForm > template\_sets」の順で「template\_sets」まで開きます。

「template\_sets」の中には、メールフォーム用のテンプレートセットが入っており、ここでは、「comunica\_templates\_MT42」と「comunica\_templates\_MT42.yaml」が入っています。

| 📴 ftp.yourdomain.com (*) - FFFTP |                        |                           |                          |              |             |          |                 | X |
|----------------------------------|------------------------|---------------------------|--------------------------|--------------|-------------|----------|-----------------|---|
| 接続(F) コマンド(C) ブックマーク(B) 表示(V     | /) ツール <b>(T)</b> オプショ | ン <mark>(0)</mark> ヘルプ(H) | )                        |              |             |          |                 |   |
| 🛡 🗶 🗮 🛧 🛧 🖉 🗶 🗠 🕻                | 🖌 🖪 🖪 E                | io Jis 🎘 🕇                | ታ 🖉 🏢 🏢 😫                | 8            |             |          |                 |   |
| 主 🗃 C:¥ComunicaTemplates¥Co      | municaTemplatesT       | heme001 🔽                 | 🖭 🗃 🖊 public_html        | /mt          |             |          |                 | ~ |
| 名前                               | 日付                     | サイズ                       | 名前                       | 日付           | サイズ         | 種類       | 属性              |   |
| comunica_templates_MT42          | 2009/05/23 20:11       | <dir></dir>               | addons 🔁                 | 2009/03/11 1 | <dir></dir> |          | rwxr-xr-x       |   |
| comunica_templates_MT42.yaml     | 2009/05/22 20:04       | 95                        | alt-tmpl                 | 2009/03/11 1 | <dir></dir> |          | rwxr-xr-x       |   |
|                                  |                        |                           | default_templates        | 2009/03/11 1 | <dir></dir> |          | rwxr-xr-x       |   |
|                                  |                        |                           | extlib                   | 2009/03/11 1 | <dir></dir> |          | rwxr-xr-x       |   |
|                                  |                        |                           | import                   | 2009/03/11 1 | <dir></dir> |          | rwxr-xr-x       |   |
|                                  |                        |                           | Ш                        | 2009/03/11 1 | <dir></dir> |          | rwxr-xr-x       |   |
|                                  |                        |                           | mt-static                | 2009/03/11 1 | <dir></dir> |          | rwxr-xr-x       |   |
|                                  |                        |                           | php .                    | 2009/03/11 1 | <dir></dir> |          | rwxr-xr-x       | ≡ |
|                                  |                        |                           | plugins                  | 2009/05/23   | <dir></dir> |          | rwxr-xr-x       |   |
|                                  |                        |                           | search_templates         | 2009/03/11 1 | <dir></dir> |          | rwxr-xr-x       |   |
|                                  |                        |                           |                          | 2009/03/11 1 | <dir></dir> |          | rwxr-xr-x       |   |
|                                  |                        |                           | tools                    | 2009/03/11 1 | <dir></dir> | la serie | rwxr-xr-x       |   |
|                                  |                        |                           | index.ntml               | 2009/03/11 1 | 3,248       | ntmi     | rw-rr           |   |
|                                  |                        |                           | mt-add-notify.cgi        | 2009/03/11 1 | 401         | cgi      | rwxr-xr-x       |   |
|                                  |                        |                           | mt-atom.cgi              | 2009/03/11 1 | 10.007      | cgi      | rwxr-xr-x       |   |
|                                  |                        |                           | mt-commonte cai          | 2009/03/11 1 | 19,997      | cgi      | TWXT-XT-X       | _ |
|                                  |                        |                           | B mt-confinents.cgi      | 2009/05/11 1 | 751         | cgi      | 1 W XI - XI - X |   |
|                                  |                        |                           | C mt-config.cgi          | 2009/03/23   | 1 647       | cai-oria | TWO TO THE      |   |
|                                  |                        |                           | T mt-coning.cgr-original | 2009/03/11 1 | 400         | cgi-ong  | rwy             |   |
|                                  |                        |                           | mt-ftsearch coi          | 2009/03/11 1 | 405         | coi      | rwyr-yr-y       |   |
|                                  |                        |                           | mt-search.coi            | 2009/03/11 1 | 393         | cai      | rwxr-xr-x       |   |
| <                                |                        |                           | <                        |              | 555         | -9.      |                 | 2 |

この「comunica\_templates\_MT42」と「comunica\_templates\_MT42.yaml」を、右側パ ネルの「plugins」フォルダの中にある「template\_sets」フォルダの中にアップロードしま す。「template\_sets」フォルダへは、「plugins > MailForm > template\_sets」の順で アクセスすることができます。

| 🔽 ftp.y                                                                                                  | ourdomaii             | n.com (*)                | - FFFTP                          |                                                                                        |                                                                                 |                       |                      |                                                                                                    |                                                                                                    |                                                                                                    |                                                                                                    |              |                                                                                                    | X |
|----------------------------------------------------------------------------------------------------|-----------------------|--------------------------|----------------------------------|----------------------------------------------------------------------------------------|---------------------------------------------------------------------------------|-----------------------|----------------------|----------------------------------------------------------------------------------------------------|----------------------------------------------------------------------------------------------------|----------------------------------------------------------------------------------------------------|----------------------------------------------------------------------------------------------------|--------------|----------------------------------------------------------------------------------------------------|---|
| 接続 <mark>(F)</mark>                                                                                      | コマンド <mark>(C)</mark> | ブックマーク                   | (B) 表示(V                         | ) ツール                                                                                  | (T) オプショ                                                                        | aン <mark>(0)</mark> へ | Jルプ <mark>(</mark> H | )                                                                                                    |                                                                                                    |                                                                                                    |                                                                                                    |              |                                                                                                    |   |
| . 🕈 💋                                                                                                    | ₩ + •                 | 🕈 🐴                      | X 🛛 🗯                            | <u>i</u> 🔒                                                                             | B 훰 I                                                                           | Euc Jis 🖟             | ₩ (Z                 | ታ 🥑 🛛                                                                                                | 11 💷 🖡                                                                                                    | 8                                                                                                    |                                                                                                    |              |                                                                                                    |   |
| 😧 🗃 C:¥ComunicaTemplates¥ComunicaTemplatesTheme001. 🗹 😧 🍃 /public_html/mt/plugins/MailForm/template_sets |                       |                          |                                  |                                                                                        |                                                                                 |                       |                      |                                                                                                    |                                                                                                    | ts                                                                                                    | ~                                                                                                    |              |                                                                                                    |   |
| 名前                                                                                                    |                       |                          |                                  | 日付                                                                                     |                                                                                 | +                     | サイズ                  | 名前                                                                                                   |                                                                                                    | 日付                                                                                                    | サイズ                                                                                                    | 種類           | 属性                                                                                                    |   |
| Comur                                                                                                    | nica_template         | ⊧s_MT42.ya<br>⊧s_MT42.ya | ml 開<br>7%<br>名全<br>律<br>77<br>最 | 2009/0:<br>((O)<br>使padで開<br>()前を変えて<br>てをアップロ<br>()が変更(N)<br>()ルダ作成(<br>イル容量語<br>新の情報 | 5/23 20:11<br>パーク・ション・ション・<br>パーク・アップロード<br>パートド<br>)<br>(k)<br>計算(Z)<br>こ更新(F) | <<br>(P)              | DIR><br>95           | koiki _aj<br>koiki_st<br>koiki_st<br>mt_stat<br>mt_stat<br>mt_stat<br>mt_stat<br>koiki,ys<br>mt_stat | ax<br>yle_ajax<br>ndard_ddard_42<br>ndard_42_aji<br>ndard_42_aji<br>ndard_42_aji<br>ndard_full<br>ndard, yaml | 2009/05/26<br>2009/05/26<br>2009/05/26<br>2009/05/26<br>2009/05/26<br>2009/05/26<br>2009/05/26<br>2009/05/26<br>2009/05/26<br>2009/05/26<br>2009/05/26 | (DR)<br>(DR)<br> | yaml<br>yaml | רייאסר-אדי-א<br>רייאסר-אדי-א<br>רייאסד-אדי-א<br>רייאסד-אדי-א<br>רייאסד-אדי-א<br>רייאסד-אדי-א<br>רייאסד-אדי-א<br>רייאסד-אדי-א<br>רייאסד-אדי-א<br>רייאסד-אדי-א<br>רייאסד-אדי-א<br>רייאסד-אדי-א |   |
| <                                                                                                    |                       |                          |                                  |                                                                                        |                                                                                 |                       | >                    | <                                                                                                    |                                                                                                    |                                                                                                    |                                                                                                    |              |                                                                                                    | > |

無事にアップロードが終わり、「comunica\_templates\_MT42」と

「comunica\_templates\_MT42.yaml」が、サーバ側(右側パネル)にアップロードされました。

| 🗣 ft              | p.you  | rdomai               | in.com (*              | ) - FF               | FTP                 |        |                      |                                   |                    |     |                                                                                                    |                          |                                                                                                    |                                                                    |                      |                                                                                                    |   |
|-------------------|--------|----------------------|------------------------|----------------------|---------------------|--------|----------------------|-----------------------------------|--------------------|-----|----------------------------------------------------------------------------------------------------|--------------------------|----------------------------------------------------------------------------------------------------|--------------------------------------------------------------------|----------------------|----------------------------------------------------------------------------------------------------|---|
| 接続 <mark>(</mark> | F) 🗆   | マンド <mark>(C)</mark> | ブックマー                  | ク <mark>(B)</mark> き | 表示 <mark>(V)</mark> | ツール    | (11) オン              | <sup>ク</sup> ション <mark>(</mark> ( | ) ヘルブ              | (H) |                                                                                                    |                          |                                                                                                    |                                                                    |                      |                                                                                                    |   |
| ۲                 | × ¥    | ( +                  | 1 d                    | X                    | ସ 🖴                 | A      | B 🖪                  | Εω                                | Jıs 無              | ħ   | J 🛯 📰                                                                                                    | 8                        | 8                                                                                                    |                                                                    |                      |                                                                                                    |   |
| <b>t</b>          | 2      | C:¥Con               | nunicaTen              | nplates              | s¥Comu              | unical | emplat               | esThei                            | me001 💽            |     | 🖭 🗃 🖊 /public                                                                                                    | html                     | /mt/plugins/Ma                                                                                                    | ilForm/tem;                                                        | olate_set            | ts                                                                                                    | ~ |
| 名前                |        |                      |                        |                      |                     | 日付     |                      |                                   | サイス                | ( 4 | 名前                                                                                                    |                          | 日付                                                                                                    | サイズ                                                                | 種類                   | 属性                                                                                                    |   |
|                   | munica | _templat             | ies_MT42<br>ies_MT42.y | aml                  |                     | 2009/C | 5/23 20:<br>5/22 20: | 11<br>04                          | <dir<br>9</dir<br> |     | comunica_templa<br>kolki_ajax<br>kolki_style<br>kolki_style_ajax<br>mt_standard_42<br>mt_standard_42<br>mt_standard_42<br>mt_standard_42<br>mt_standard_42<br>mt_standard_41<br>kolki_yaml<br>mt_standard_full | ajax<br>full<br>x<br>tes | 2009/05/26<br>2009/05/26<br>2009/05/26<br>2009/05/26<br>2009/05/26<br>2009/05/26<br>2009/05/26<br>2009/05/26<br>2009/05/26<br>2009/05/26<br>2009/05/26 | 0R><br>0R><br>0R><br>0R><br>0R><br>0R><br>0R><br>0R><br>0R><br>0R> | yaml<br>yaml<br>yaml | רשאד-אד-א<br>רשאד-אד-א<br>רשאד-אד-א |   |
| <                 |        |                      |                        | 1111                 |                     |        |                      |                                   |                    | <   |                                                                                                    |                          |                                                                                                    |                                                                    |                      |                                                                                                    | > |

これで、メールフォームプラグイン用テンプレートセットの、サーバへのアップロードは終 了です。FTP の画面を閉じます。

## (2) サンプルテンプレートのインストール

ここでは、先ほどサーバにアップロードしたテンプレートセットを、Movable Type にイン ストールします。

Movable Type にアクセスし、「My First Blog」のダッシュボードを表示します。 操作メニューの「ツール」の中の「プラグイン」をクリックします。

| М  | M VABLE TYPE |              |        |        |      |       |     |  |  |  |
|----|--------------|--------------|--------|--------|------|-------|-----|--|--|--|
| I  | My I         | First Blog 🔽 | ブログ    | を書く    |      |       |     |  |  |  |
| 1  | ĥ            | 新規作成 💽       | 一覧 💽   | デザイン 💽 | 設定 💽 | ツール 🔽 | 9 🗉 |  |  |  |
|    |              |              | -      |        |      | プラグイン |     |  |  |  |
| IV | iy           | FIRST BIO    | g      |        |      | ログ    |     |  |  |  |
|    | インボート        |              |        |        |      |       |     |  |  |  |
|    |              | Movable T    | だき あ   | エクスポート |      | Ŀ     |     |  |  |  |
|    |              | viovable i   | バックアップ |        | •    |       |     |  |  |  |

「プラグイン設定」というタイトルのページが表示されますので、その中から「Mail Form 2.10」をクリックします。

6

| M VABLE TYPE   |              |      |        |      |       |                |  |  |
|----------------|--------------|------|--------|------|-------|----------------|--|--|
| My Firs        | st Blog 🔽    | ブログ  | を書く    |      |       |                |  |  |
| <b>*</b>       | 新規作成 💽       | 一覧 💽 | デザイン 💽 | 設定 💽 | ツール 💌 | <del>0</del> 🔳 |  |  |
| プラク            | プラグイン設定      |      |        |      |       |                |  |  |
| ブラグ・           | ん            |      |        |      |       |                |  |  |
| Mail Form 2.10 |              |      |        |      |       |                |  |  |
| <b>M</b>       | ultiBlog 2.1 | 1    |        |      |       |                |  |  |

「Mail Form 2.10」の詳細が表示されますので、「Mail Form 2.10」のテキストの下にある 「設定」をクリックします。

| MQVABLE TYPE"               |                                       |  |  |  |  |  |  |  |
|-----------------------------|---------------------------------------|--|--|--|--|--|--|--|
| My First Blog 🔽             | ブログを書く                                |  |  |  |  |  |  |  |
| 🏠 新規作成 💽                    | 一覧 💽 デザイン 💽 設定 🖭 ツール 💽 🤡 🗐            |  |  |  |  |  |  |  |
| プラグイン設                      | プラグイン設定                               |  |  |  |  |  |  |  |
| ブラグイン                       |                                       |  |  |  |  |  |  |  |
| Mail Form 2.                | .10                                   |  |  |  |  |  |  |  |
| ◎ 詳細 🛛 🕺 リソー                | -ス 録設定                                |  |  |  |  |  |  |  |
| Movable Typeのテ<br>調ドキュメント 回 | ンプレートでメールフォームを作成するためのプラグインです。<br>藤本 壱 |  |  |  |  |  |  |  |

「サンプルのメールフォーム用テンプレートをインストール」という項目が表示されますの で、右側にある「インストール」ボタンをクリックします。

| M VABLE TYPE                        |
|-------------------------------------|
| My First Blog 🔽 ブログを書く              |
| 🏠 新規作成 💽 一覧 💽 デザイン 💽 設定 💽 ツール 💽 😏 🗐 |
| プラグイン設定                             |
| ブラグイン                               |
| Mail Form 2.10                      |
| ◎詳細 國リソース                           |
| サンプルのメール<br>フォーム用テンプレート<br>をインストール  |
| 変更を保存                               |

「サンプルテンプレートのインストール」というタイトルのページが表示されますので、「テ ンプレートセット」に「Comunica Templates 用(MT42)」を選択します。

そして、「メールフォームテンプレートの名前」を「お問い合わせ」とし、「メールフォーム の出力ファイル名」を「contact.html」にします。 ※出力ファイル名は、必ず「contact.html」にしてください。

その他のテンプレートの名前は、そのまま設定の名称を使用します。設定が終わったら、下 方にある「インストール」ボタンをクリックします。

| サンプルテン                      | プレートのインストール              |
|-----------------------------|--------------------------|
| テンプレートセット                   | ComunicaTemplates用(MT42) |
| メールフォームテンプ<br>レートの名前        | お問い合わせ                   |
| メールフォームの出<br>カファイル名         | contact.ntml             |
| 送信確認テンプレート<br>の名前           | 送信確認                     |
| 送信エラーテンプ<br>レートの名前          | 送信エラー                    |
| 送信完了テンプレート<br>の名前           | 送信完了                     |
| メール本文テンプ<br>レートの名前          | メール本文                    |
| 返信メールテンプ<br>レートの名前          | 返信メール                    |
| メールフォーム共通<br>部分モジュールの名<br>前 | メールフォーム共通部分              |
|                             | インストール                   |

以下の画面が表示され、無事にインストールが終了したことがわかります。

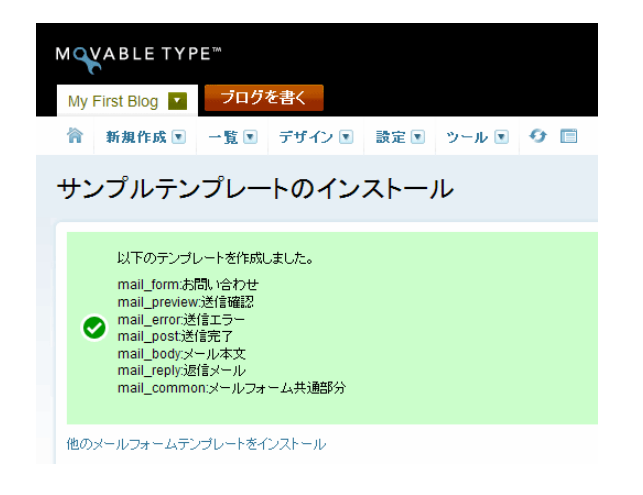

### (3) メールフォームの基本設定

ここでは、先ほどインストールしたテンプレートセットを使用して、メールフォームの基本 的な設定を行います。

操作メニューの「新規作成」の中の「メールフォーム」をクリックします。

| M VABLE TYPE |                      |      |        |      |       |   |   |
|--------------|----------------------|------|--------|------|-------|---|---|
| My Fi        | rst Blog 🔽           | ブログ  | を書く    |      |       |   |   |
| 合            | 新規作成 🔽               | 一覧 💽 | デザイン 💽 | 設定 💽 | ツール 💽 | 0 | Ē |
| サン           | ブログ記事<br>ウェブページ<br>ー | -    | トのイン   | ストーノ | ν     |   |   |
|              | ファイルアッフロ<br>メールフォーム  | 1-F  | ました。   |      |       |   |   |

「メールフォームの設定」というタイトルのページが表示されますので、「設定のタイトル」 に「お問い合わせ」と入力し、「メールアドレス」など正しいかどうかを確認し、下方にある 「変更を保存」ボタンをクリックします。

| M WABLE TYPE™   |       |        |      |                |  |  |  |
|-----------------|-------|--------|------|----------------|--|--|--|
| My First Blog 🔽 | ブログ   | を書く    |      |                |  |  |  |
| 🏠 新規作成 💽        | 一覧 💽  | デザイン 💽 | 設定 💽 | <del>0</del> 🔲 |  |  |  |
| メールフォームの設定      |       |        |      |                |  |  |  |
| 基本設定            | 基本設定  |        |      |                |  |  |  |
| 設定のタイ           | トル お間 | い合わせ   |      |                |  |  |  |
| メールフォームの        | 販要    |        |      |                |  |  |  |

「変更を保存しました。」というメッセージが表示されます。

次に、同じ設定画面で、「メールフォームテンプレート」の項目にある、「メールフォームテ ンプレートに、必須の MTSetVar タグを追加」ボタンをクリックします。

| メールフォームの設定                                                                |
|---------------------------------------------------------------------------|
| 変更を保存しました。                                                                |
| 基本設定                                                                      |
| 設定のタイトル お問い合わせ                                                            |
| メールフォームの概<br>要                                                            |
| 送信先のメールアドレ<br>ス<br>Info@yourdomain.com                                    |
| メールの題名 メールフォームからメールが送信されました                                               |
| メールフォームテンプ<br>レート<br>メールフォームテンプレートに、必須のMTSetVar这グを追加<br>メールフォームテンプレートの再構築 |

クリック後、「MTSetVar タグの挿入」というタイトルのポップアップウィンドウが表示され ます。自動的に「MTSetVar タグの挿入」がなされ、「mail\_setting」という MTSetVar の 「name」に対し、「設定のタイトル」である「お問い合わせ」が「value」として設定され ます。これを確認後、右下の「閉じる」ボタンをクリックします。

| MTSetVarタグの挿入<br>以下のようにMTSetVargダを変更しました。以下のタグがテンブレートに正しく挿入されていることを確認してください。<br>必要なMTSetVargダ<br><mtsetvar name="mail_setting" value="お問い合わせ"><br/>変更後のテンプレート</mtsetvar>    |
|----------------------------------------------------------------------------------------------------|
| IVITSETVarダクのサーム<br>以下のようにMTSetVargグを変更しました。以下のタグがテンプレートに正しく挿入されていることを確認してください。<br>必要なMTSetVargグ<br><mtsetvar name="mail_setting" value="お問い合わせ"><br/>変更後のテンプレート</mtsetvar> |
| 以下のようこMTSetVargグを変更しました。以下のタグがテンプレートに正しく挿入されていることを確認してください。<br>必要なMTSetVargグ<br><mtsetvar name="mail_setting" value="お問い合わせ"><br/>変更後のテンプレート</mtsetvar>                     |
| 必要なMTSetVarタグ<br><mtsetvar name="mail_setting" value="お問い合わせ"><br/>変更後のテンプレート</mtsetvar>                                                                                    |
| 必要&MTSetVar name="mail_setting" value="お問い合わせ"><br>変更後のテンプレート                                                                                                    |
| with Section Manine - Maning Value - Willight ロッピン                                                                                                    |
| 変更後のテンプレート                                                                                                    |
|                                                                                                    |
| </td                                                                                                    |
| <pre><mtsetvar name="contact_template" value="1"></mtsetvar></pre>                                                                                                    |
| <mtsetvarblock name="bage_title">お問い合わせ</mtsetvarblock> ■                                                                                                    |
|                                                                                                    |
| <\$MTInclude module="ヘッダー"\$>                                                                                                    |
| //Header                                                                                                    |
| <h2>&lt;\$MTGetVar name="page_title"\$&gt;</h2>                                                                                                    |
|                                                                                                    |
| <m i="" lastn="1" pages="" tag="@contact"></m>                                                                                                    |
|                                                                                                    |
|                                                                                                    |
|                                                                                                    |
|                                                                                                    |
| 閉じる                                                                                                    |
|                                                                                                    |

ポップアップウィンドウを閉じたら、MTSetVar タグを追加したボタンの下にある「メール フォームテンプレートの再構築」ボタンをクリックします。

| メールフォーム           | ムの設定                                                           |
|-------------------|----------------------------------------------------------------|
| 🥏 変更を保存しまし        | t.                                                             |
| 基本設定              |                                                                |
| 設定のタイトル           | お問い合わせ                                                         |
| メールフォームの概要        |                                                                |
| 送信先のメールアドレス       | info@yourdomain.com                                            |
| メールの題名            | メールフォームからメールが送信されました                                           |
| メールフォームテンプ<br>レート | お問い合わせ<br>メールフォームテンプレートに、必須のMTSetVargグを追加<br>メールフォームテンプレートの再構築 |

「メールフォームテンプレートの再構築」というタイトルのポップアップウィンドウが表示 され、「メールフォームテンプレートを再構築しました」とメッセージが出ますので、右下に ある「閉じる」ボタンをクリックします。

| メールフォームテンプレートの再構築       |     |
|-------------------------|-----|
| ✓ メールフォームテンプレートを再構築しました |     |
|                         |     |
|                         | *   |
|                         |     |
|                         |     |
|                         |     |
|                         |     |
|                         |     |
|                         | 閉じる |
|                         |     |

これでメールフォームの基本的な設定は終了です。作成されたメールフォームを確認します。 右側メニューにある「メールフォームの表示」か、「メールフォームテンプレート」の項目欄 にある「メールフォームの表示」のアイコンをクリックします。

| メールフォームの設定                                      |                                    |                    |                                |
|-------------------------------------------------|------------------------------------|--------------------|--------------------------------|
| ● 変更を保存しました。                                    |                                    |                    | ×                              |
| 基本設定                                            |                                    |                    | ショートカット                        |
| 設定のタイトルお問い合わせ                                   |                                    |                    | メールフォームの表示<br>メールフォームの管理       |
| メールフォームの顧<br>要                                  |                                    |                    | サンフルのメールフォーム用テンフ<br>レートをインストール |
| 送信先のメールアドレ<br>ス<br>Info@yourdomain.c            | om                                 |                    |                                |
| メールの題名 メールフォームから                                | らメールが送信されました                       |                    |                                |
| メールフォームテンプ お問い合わせ<br>レート メールフォームテン<br>メールフォームテン | ブレートに、必須のMTSetVarタグを追加<br>ブレートの再構築 | a <mark>b</mark> ( |                                |

「お問い合わせ」のページが表示されます。

「お問い合わせフォーム」の上に表示されているのは、「サイトの構築方法」 (02\_HowtoBuild.pdf)にて、ウェブページで作成した「お問い合わせ」の内容です。 ここは、自由に変更してお使いください。

#### YOUR COMPANY LOGO

ビジネスに活用できる、シンプルなデザインで、使いやすいテンプレートを。

ホーム 🗄 会社概要 🗄 ニュース 🗄 お問い合わせ 🗄 サイトマップ 🕴

このサイト内を検索 検索

| 美術, 絵画                                                                              | <u>ホーム</u> >お問い合わせ                                          |                                                                                      |             |  |  |
|-------------------------------------------------------------------------------------|-------------------------------------------------------------|--------------------------------------------------------------------------------------|-------------|--|--|
| * 建築                                                                                | お問い合わせ                                                      |                                                                                      |             |  |  |
| プライバシーボリシー                                                                          | お問い合わせは、お電話、Fax, Email、もしくは、以下のお問い合わせフォームにてご連絡ください。         |                                                                                      |             |  |  |
| タグクラウド<br>18世紀 19世紀 20世紀                                                            | 会社名 Sample Inc.                                             |                                                                                      |             |  |  |
| お問い合わせ先                                                                             | 住所                                                          | 123-1234 Sample Street, Vancouver, BC, Carada A1 A B2B<br>リーブページで作成した [お問し)合わせ I の内羽 | 容が来ます       |  |  |
| Sample Inc.<br>123-1234 Sample Street                                               | Tel                                                         | 604-123-1234                                                                         | 1.0 7.0 7 8 |  |  |
| Vancouver, BC, Canada A1 A B2B<br>Tel: 1-604-123-1234<br>Fax: 1-604-129-1234        | Fax                                                         | 604-123-1234                                                                         |             |  |  |
| info@sample.com                                                                     | Email                                                       | info@sample.com                                                                      |             |  |  |
| RSS Feed                                                                            | Office hours                                                | 8:00am-4:00pm, Monday-Friday.                                                        |             |  |  |
| <ul> <li>□ <u>への更新情報を取得する</u></li> <li>□ <u>サイトの更新情報を取得する</u></li> </ul>            |                                                             |                                                                                      |             |  |  |
|                                                                                     | お問い合わせつ                                                     | フォーム                                                                                 |             |  |  |
|                                                                                     | *は入力必須項目です                                                  | ţ.                                                                                   |             |  |  |
|                                                                                     | 名前*:                                                        |                                                                                      |             |  |  |
|                                                                                     |                                                             |                                                                                      |             |  |  |
|                                                                                     | メールアドレス *:                                                  |                                                                                      |             |  |  |
|                                                                                     | 件々 .                                                        |                                                                                      |             |  |  |
|                                                                                     |                                                             |                                                                                      |             |  |  |
|                                                                                     | 本文*:                                                        |                                                                                      |             |  |  |
|                                                                                     |                                                             |                                                                                      |             |  |  |
|                                                                                     |                                                             |                                                                                      |             |  |  |
|                                                                                     |                                                             |                                                                                      |             |  |  |
|                                                                                     |                                                             |                                                                                      |             |  |  |
|                                                                                     |                                                             |                                                                                      |             |  |  |
|                                                                                     |                                                             |                                                                                      |             |  |  |
|                                                                                     | 確認送信                                                        |                                                                                      |             |  |  |
|                                                                                     | <u>Powered by メールフォー</u><br>Copyright © by <u>H.Fujimot</u> | ムブラヴイン V210<br>10                                                                    |             |  |  |
| L                                                                                   |                                                             |                                                                                      | ▲ ページトップへ   |  |  |
|                                                                                     |                                                             |                                                                                      |             |  |  |
| : ホーム : 会社概要 : プライバシーポリシー : ニューフ                                                    | ス … お問い合わせ … サイト                                            | マップ                                                                                  |             |  |  |
| Copyright @ My First Blog<br>Powered by Movable Type Commercial 4.25 Theme by Comun | iica Template <i>s</i>                                      |                                                                                      |             |  |  |

## (4)注意事項

Comunica Templates のテンプレートには、メールフォームの無い「お問い合わせ」ページ が予め用意されており、そのファイル名は「contact.html」です。

「お問い合わせ」ページとしてページを作成するには、そのファイル名が「contact.html」 でなければならないので(ヘッダーナビの「お問い合わせ」リンク先が contact.html である 為)、今回メールフォームを作成した際も、メールフォーム用テンプレートの出力ファイル名 として、「contact.html」を指定しました。

これにより、出力ファイル名が「contact.html」になっているインデックステンプレートが 2つ存在することになりますので、使用しない方のテンプレートを削除します。

以下は、その手順です。

「My First Blog」のダッシュボードを表示します。 操作メニューの「デザイン」の中の「テンプレート」をクリックします。

| MQ            | M VABLE TYPE™ |      |        |      |       |     |  |  |
|---------------|---------------|------|--------|------|-------|-----|--|--|
| IVIY          | My First Blog |      |        |      |       |     |  |  |
| 冷             | 新規作成 💽        | 一覧 💽 | デザイン 🖸 | 設定 💽 | ツール 🔳 | 0 🔳 |  |  |
| My First Blog |               |      | テンプレート |      |       |     |  |  |
|               |               |      | ウィジェット |      |       |     |  |  |
|               |               |      | スタイル   |      |       |     |  |  |

「ブログのテンプレート」というタイトルのページが表示され、「インデックステンプレート」 がリストされますので、使用しないテンプレートである「お問い合わせ」の左側のチェック ボックスにチェックを入れます。そして、「削除」ボタンをクリックします。

| MQVABLE TYPE™                                                                  |                                                                |  |  |  |  |  |  |
|--------------------------------------------------------------------------------|----------------------------------------------------------------|--|--|--|--|--|--|
| My First Blog 🔽 ブログを書く                                                         |                                                                |  |  |  |  |  |  |
| 新規作成 ▼ 一覧 ▼ デザ・                                                                | イン 🖲 設定 💽 ツール 💽 🤣 🗐                                            |  |  |  |  |  |  |
| ブログのテンプレート                                                                     |                                                                |  |  |  |  |  |  |
| <b>インデックステンプレート</b><br>●インデックステンプレートを作成                                        |                                                                |  |  |  |  |  |  |
| 公開 削除 アクション… 💌                                                                 | Go                                                             |  |  |  |  |  |  |
| □ テンプレート名                                                                      | 出力ファイル名                                                        |  |  |  |  |  |  |
| JavaScript                                                                     | mt.js G→                                                       |  |  |  |  |  |  |
| □ mail_form:お問い合わせ contact.html G→                                             |                                                                |  |  |  |  |  |  |
| □ RSD rsd.xml C→                                                               |                                                                |  |  |  |  |  |  |
| RSD RSD                                                                        | rsd.xml C→                                                     |  |  |  |  |  |  |
| RSD     アーカイブインデックス                                                            | rsd.xml &<br>archives.html &                                   |  |  |  |  |  |  |
| <ul> <li>RSD</li> <li>アーカイブインデックス</li> <li>図 お問い合わせ</li> </ul>                 | rsd.xml &<br>archives.html &<br>contact.html @                 |  |  |  |  |  |  |
| <ul> <li>RSD</li> <li>アーカイブインデックス</li> <li>2 お問い合わせ</li> <li>メインページ</li> </ul> | rsd.xml &<br>archives.html &<br>contact.html @<br>index.html & |  |  |  |  |  |  |

無事に「お問い合わせ」のテンプレートが削除されると、「選択したテンプレートを削除しま した。」とメッセージが表示されます。

| м  | M VABLE TYPE           |      |        |      |       |                |  |  |
|----|------------------------|------|--------|------|-------|----------------|--|--|
| My | My First Blog 🔹 ブログを書く |      |        |      |       |                |  |  |
| 徻  | 新規作成 💌                 | 一覧 💽 | デザイン 💽 | 設定 💽 | ツール 💌 | <del>0</del> 🔲 |  |  |
|    |                        |      |        |      |       |                |  |  |
| 0  | 愛 選択したテンプレートを削除しました。   |      |        |      |       |                |  |  |

次に、サイトを再構築します。「サイトを再構築」ボタンをクリックします。

| M VABLE TYPE         |      |        |      |           |  |  |  |
|----------------------|------|--------|------|-----------|--|--|--|
| My First Blog 🔽      | ブログマ | を書く    |      |           |  |  |  |
| 會 新規作成 ◙             | 一覧 💽 | デザイン 💽 | 設定 💽 | ツール 💽 🕑 🗐 |  |  |  |
|                      |      |        |      |           |  |  |  |
| ✓ 選択したテンプレートを削除しました。 |      |        |      |           |  |  |  |

「My First Blog の再構築」というポップアップウィンドウが出てきますので、「再構築」の ところのプルダウンメニューから「インデックスのみ」を選択し、「再構築」ボタンをクリッ クします。

| 🕹 http://www.yourdomain.com - My First 📃 🗖 🗙 |
|----------------------------------------------|
| MQVABLE TYPE                                 |
| <b>My First Blog</b> の再構築                    |
| <b>再構築</b><br>インデックスのみ                       |
| キャンセル 再構築                                    |
|                                              |
|                                              |
|                                              |
|                                              |
|                                              |
| Done                                         |

「インデックステンプレートを再構築しました。」というメッセージが表示されますので、「閉 じる」ボタンをクリックし、ポップアップウィンドウを閉じます。

| 🕹 http://www.yourdomain.com - 完了   🔳 🗖     | × |
|--------------------------------------------|---|
| MQVABLE TYPE                               |   |
| 完了                                         |   |
| インデックステンプレートを再構築しました。<br>処理時間:2秒<br>サイトを見る |   |
| 再構築しなおす 閉じる                                |   |
|                                            |   |
|                                            |   |
| Done                                       |   |

#### サイトの「お問い合わせ」ページを表示し、問題がないことを確認します。

| YOUR COMPANY LOGO                                                                |                   | ホーム !! 会社概要 !! ニュース !! お問い合                            | わせ !! サイトマップ !! |  |  |
|----------------------------------------------------------------------------------|-------------------|--------------------------------------------------------|-----------------|--|--|
| ビジネスに活用できる、シンプルなデザインで、使いやすい                                                      | テンプレートを。          | このサイト内を検索                                              | 検索              |  |  |
| the star                                                                         | ホーム〉お問い合わせ        |                                                        |                 |  |  |
| 夫術<br>                                                                           | <u></u>           |                                                        |                 |  |  |
| * 82.回                                                                           | お問い合わせ            | -                                                      |                 |  |  |
| XZ ste                                                                           | 0000010102        |                                                        |                 |  |  |
| プライバシーポリシー                                                                       | お問い合わせは、お智        | 電話、Fax、Email、もしくは、以下のお問い合わせフォームにてご連                    | 緒ください。          |  |  |
| タグクラウド<br>18世紀 19世紀 20世紀                                                         | 会社名               | Sample Inc.                                            |                 |  |  |
| お問い合わせ先<br>Sample Inc.                                                           | 住所                | 123–1234 Sample Street, Vancouver, BC, Canada A1 A B2B |                 |  |  |
|                                                                                  | Tel               | 604-123-1234                                           |                 |  |  |
| Vancouver, BC, Canada A1A B2B<br>Tel: 1-604-123-1234                             | Fax               | 604-123-1234                                           |                 |  |  |
| Fax: 1-604-123-1234<br>info@sample.com                                           | Email             | info@sample.com                                        |                 |  |  |
| RSS Feed                                                                         | Office hours      | 8:00am=4:00pm, Monday=Friday.                          |                 |  |  |
| □ ニュースの更新情報を取得する                                                                 |                   |                                                        |                 |  |  |
| S <u>サイトの更新情報を取得する</u>                                                           |                   |                                                        |                 |  |  |
|                                                                                  | お問い合わせて           | フォーム                                                   |                 |  |  |
| *は入力必須項目です。                                                                      |                   |                                                        |                 |  |  |
|                                                                                  | 17 mm             |                                                        |                 |  |  |
|                                                                                  | -6前 *:            |                                                        |                 |  |  |
|                                                                                  |                   |                                                        |                 |  |  |
|                                                                                  | メールアドレス * :       |                                                        |                 |  |  |
|                                                                                  |                   |                                                        |                 |  |  |
|                                                                                  | 件名:               |                                                        |                 |  |  |
|                                                                                  |                   |                                                        |                 |  |  |
| 本文*:                                                                             |                   |                                                        |                 |  |  |
|                                                                                  |                   |                                                        |                 |  |  |
|                                                                                  |                   |                                                        |                 |  |  |
|                                                                                  |                   |                                                        |                 |  |  |
|                                                                                  |                   |                                                        |                 |  |  |
|                                                                                  |                   |                                                        |                 |  |  |
|                                                                                  |                   |                                                        |                 |  |  |
|                                                                                  |                   |                                                        |                 |  |  |
|                                                                                  | 122年7月 22日7月      |                                                        |                 |  |  |
|                                                                                  |                   |                                                        |                 |  |  |
|                                                                                  | Powered by メールフォー | - ムブラグイン V210                                          |                 |  |  |
| Copyright & by <u>HFuiimoto</u>                                                  |                   |                                                        |                 |  |  |
|                                                                                  |                   |                                                        | ▲ ページトッゴへ       |  |  |
|                                                                                  |                   |                                                        | 21924           |  |  |
| ホーム … 会社概要 … プライバシーボリシー … ニュー                                                    | ス : お問い合わせ : サイト  | マップ                                                    |                 |  |  |
| Copyright ® My First Blog<br>Powered by Movable Type Commercial 428 Theme by Com | unica Templates   |                                                        |                 |  |  |

もしも、「お問い合わせ」のテンプレートを削除したくない場合は、「お問い合わせ」テンプ レートの「出力ファイル名」を「contact.html」ではない、別の名前に変更してください。

これで、「お問い合わせフォーム」についての説明は終了です。 お疲れ様でした。